## 地球研図書室蔵書検索(OPAC)

## 使い方応用編

地球研 HP>所内情報>図書室>データベース「図書室 OPAC」(所内のみ)をクリックして OPAC 画面を表示させます。

最初は、簡易検索画面が表示されますが、「詳細検索」タブを選択します。

| 総合地球   | 環境学研究                                     | 究所図書室 OPAC         |          | ■総合地5 | 求環境学研究所因 | 諸室 📑 | 地球研アーカイブス(簡易検索) Webcat Plus |  |
|--------|-------------------------------------------|--------------------|----------|-------|----------|------|-----------------------------|--|
|        |                                           |                    |          |       |          |      | ? ヘルプ E English             |  |
| den tê | · 赤冬佐1-1-                                 |                    |          |       |          |      | ×+->7                       |  |
|        | ***                                       |                    |          |       |          |      |                             |  |
|        |                                           |                    |          |       |          |      |                             |  |
| C      | 3. 簡易検索                                   | ┛ 詳細検索             |          |       |          |      |                             |  |
| 検      | 索クリア                                      |                    |          |       |          |      |                             |  |
| • ‡    | 対象データベース:                                 | 図書室所蔵 ○ NACSIS目録   |          |       |          |      |                             |  |
| • ì    | 資料の種類                                     | 🗹 図書 🗹 雑誌 🔽 視聴覚    |          |       |          |      |                             |  |
| • =    | キーワード :[                                  |                    |          |       | すべてを含む   | *    |                             |  |
| • ć    | タイトル : [                                  |                    |          |       | すべてを含む   | ~    |                             |  |
| • 5    | 扁著者名                                      |                    |          |       | すべてを含む   | ~    |                             |  |
| • 5    | 出版社:                                      |                    |          |       |          |      |                             |  |
| • 5    | 出版年 :                                     | から                 |          |       |          |      |                             |  |
| • 1    | SBN :                                     |                    | ]        |       |          |      |                             |  |
| • 1    | SSN :[                                    |                    | ]        |       |          |      |                             |  |
| • f    | 件名 :[                                     |                    | すべてを含む 🔽 |       |          |      |                             |  |
| • 1    | 言語 : [                                    |                    | 言語表      |       |          |      |                             |  |
| • 1    |                                           |                    |          |       |          |      |                             |  |
| • 3    | 和洋区分 :[                                   | <i>47</i> <b>∨</b> | ]        |       |          |      |                             |  |
| • 4    | 分類 :[                                     | IC.                | 分類表      |       |          |      |                             |  |
| • 1    | まず記号 :[                                   |                    | 公類素      |       |          |      |                             |  |
|        | ii su su su su su su su su su su su su su | A-7.               | 20 Adde  |       |          |      |                             |  |
|        |                                           | ±( ⊻               |          |       |          |      |                             |  |
| • 1    | 1000010000000000000000000000000000000     |                    |          |       |          |      |                             |  |
|        | 約20<br>2010 · 「                           |                    | 1        |       |          |      |                             |  |
| -,-    | B(1410 · [                                |                    |          |       |          |      |                             |  |
| • -    | 一覧表示方法: 出                                 | 版年順 💙 50件ずつ 💙      |          |       |          |      |                             |  |
|        |                                           |                    |          |       |          |      |                             |  |
| 検      | 「索」 クリア                                   |                    |          |       |          |      |                             |  |

詳細検索では、さまざまな条件で絞り込み検索ができますので、各自の必要とする地球研図書室で所蔵しているかどうかを検索する事ができます。

ここでは、「2005 年~2012 年に出版された、2011 年度終了プロジェクトのリーダー 著書の図書室の所蔵を調べる。」という事を例にとり、検索方法と、ブックマークの利用法 をご紹介します。

お調べになりたい研究者の個人名毎、もしくはかけあわせでの検索となりますが、ブック マークを活用する事で、求める資料情報を蓄積する事ができます。

地球研全研究者著作物を、一括で検索する事は残念ながらできませんのでご了承ください。

【ブックマーク利用法】

| 総合地理         | <b>浗環境学研究</b>                       | 所図書室 OPAC                            | 製む |
|--------------|-------------------------------------|--------------------------------------|----|
| <b>(</b> ]?) | 検索条件入力                              |                                      |    |
|              | <b>Q</b> ,簡易検索                      | ■ 詳細検索                               |    |
|              | 検索クリア                               |                                      |    |
|              | ●対象データベース:                          | ● 図書室所蔵 ○ NACSIS目録                   |    |
|              | <ul> <li>資料の種類</li> </ul>           | ☑図書 ☑雑誌 ☑視聴覚                         |    |
|              | ●キーワード :                            | すべてを含む 🔽                             |    |
|              | <ul> <li>タイトル :</li> </ul>          | すべてを含む 🖌                             |    |
|              | <ul> <li>編著者名</li> <li>二</li> </ul> | 長田俊樹 内山純蔵 梅津千恵子 川端善一郎 窪田順平 いずれかを含む 💌 |    |
|              | •出版社 :                              |                                      |    |
|              | <ul> <li>出版年</li> <li>:</li> </ul>  | 2005 ກາວ 2012                        |    |
|              | •ISBN :                             |                                      |    |
|              | •ISSN :                             |                                      |    |

検索窓の編著者名に研究者名を入力します。2011年度終了の5つのプロジェクトリーダ ー名を入力しますが、個人名の後を半角スペースでくぎり、右側の検索窓の▼から「いず れかを含む」を選択します。

出版年に2005から2012を入力し、検索ボタンをクリックします。

検索画面の下にある「一覧表示方法」選択しておくと、検索結果が指定した通りに表示されます。

●一覧表示方法:|出版年順| ▼ 50件ずつ ▼

初期画面では、「出版年順」「10件ずつ」となっています。表示順番は、「タイトル順」「著 者名順」など▼をクリックして選択します。また、検索結果が多い事が予想される場合は、 最大 50件まで表示させることができます。

検索項目を入力してから、検索ボタンをクリックします。

| 総合地理  | 球環境                                                                   | 学研究所図書室 OPAC                                                                                                    | ■総合地球環境学研究所図書室                                         |
|-------|-----------------------------------------------------------------------|----------------------------------------------------------------------------------------------------|--------------------------------------------------------|
| 所蔵資料を | 検索                                                                    | 検索                                                                                                    |                                                        |
|       | 検索結                                                                   | 果一覧                                                                                                    |                                                        |
| T     | 検索条件入                                                                 | 力 > 検索結果一覧                                                                                                    |                                                        |
|       | ₹ 図書:27(                                                              | 牛 ▼ 雑誌: ▼ 視聴覚:0(牛                                                                                                    |                                                        |
|       | ●対象デー                                                                 | タベース:図書室所蔵                                                                                                    |                                                        |
|       | <ul> <li>資料の種</li> <li>////////////////////////////////////</li></ul> | 類 · 図書,雑誌,視聴覚<br>- 「同口が掛けしは茶 施速工家子」開発口順を回り行われまです。                                                                                                    |                                                        |
|       | <ul> <li>油音省-石</li> <li>出版年</li> </ul>                                | - 武田(武徳) 19111198月18 (南洋千恵子) 月19世音一句 S金田川県千 [679711,07213-65]<br>: 2005力から 2011                                                                                                    |                                                        |
|       | 条件の                                                                   | 見直し                                                                                                    |                                                        |
|       |                                                                       |                                                                                                    |                                                        |
|       | 図書:1-2                                                                | 27 (27/4)                                                                                                    |                                                        |
|       |                                                                       | ▶ 続きを見る                                                                                                    |                                                        |
|       | 1.                                                                    | Excavations at Farmana: district Rohtak, Haryana, India, 2006-2008.<br>edited by Vasant Shinde, Toshiki Osada, Manmohan Kumar. Indus Project, Researc 図書室 225.3  SHI,地球研アーカイブス(図書室) P015-Z000-1544                          | h Institute for Humanity and Na                        |
|       | 2.                                                                    | Excavations at Girawad: district Rohtak, Haryana, India, 2006,<br>edited by Vasant Shinde, Toshiki Osada and Manmohan Kumar. Indus Project, Rese<br>図書室 225.3  SHI,地球研アーカイブス(図書室) P015-Z000-1539                            | arch Institute for Humanity and                        |
|       | 3.                                                                    | □ <u>景観の大変容:新石器化と現代化</u><br>内山純蔵,カティ・リンドストロム編.昭和堂,2011 (東アジア内海文化圏の景観史と環境<br>図書室 292.04  HIG                                                                                                    | :2).                                                   |
|       | 4.                                                                    | <ul> <li>Current studies on the Indus civilization, v. 1, v. 2, v. 3,<br/>edited by Toshiki Osada, Akinori Uesugi. Manohar, 2010 (地球研ライブラリー:no. 9, F<br/>図書室 225  OSA, 地球研アーカイブス(図書室) R000-S023-1396, 地球研アーカイブス)</li> </ul> | RIHN-Manohar Indus Project s<br>ス(図書室) R000-S023-1397, |

図書室に所蔵している、2005年から2012年に出版された、5人のプロジェクトリーダ ーの著書が表示されます。

27 件がヒットしましたが、表示方法で「出版年順」「50 件」を選択していたので、出版年順に、全件が表示されます。

「出版年順」では新しいものから表示されます。古いものからの順で表示させたい場合は、 「出版年逆順」を選択します。 検索結果の各書名をクリックして、書誌情報を確認します。

出版年は検索できますが、出版年月までは検索できません。したがって、2011年度末までの出版物を確認するには、書誌情報を確認し出版事項の「2012.3」までのものを選択します。

また、5人の著者名を一括で「いずれかを含む」で検索していますので、単著以外の著書も ヒットします。単著のみが必要な場合は、書誌を確認して単著のみを選択します。

| 総合地理  | 総合地球環境学研究所図書室 OPAC ■ <sup>総合</sup>                                                                                |            |                              |                   |         |       |         |      |  |  |
|-------|----------------------------------------------------------------------------------------------------|------------|------------------------------|-------------------|---------|-------|---------|------|--|--|
| 所蔵資料を | 所蔵資料を検索 検索                                                                                                    |            |                              |                   |         |       |         |      |  |  |
|       |                                                                                                    |            |                              |                   |         |       |         |      |  |  |
|       | ▶                                                                                                    |            |                              |                   |         |       |         |      |  |  |
|       | <前へ 次へ▶ 4/27件                                                                                                    |            |                              |                   |         |       |         |      |  |  |
|       | Current studies on the Indus civilization<br>edited by Toshiki Osada, Akinori Uesugi<br>New Delhi : Manohar, 2010 |            |                              |                   |         |       |         |      |  |  |
|       | ブック                                                                                                    | マーク        | ]                            |                   |         |       |         |      |  |  |
|       | ●所蔵                                                                                                    | :<br>At =  | ==                           |                   | 次東対して   |       | 他山豆八    | 0040 |  |  |
|       | •••                                                                                                    | 香号         | が住                           | 請水記亏<br>005₩000₩4 | ·頁科ID   | 貞田1八次 | 員出区分    | OPAC |  |  |
|       | 1 🔽                                                                                                    | <b>y</b> 1 |                              | 225  OSA  1       | 1020137 |       |         |      |  |  |
|       |                                                                                                    |            | 地球研アーカイブス(図書室)               | R000-S023-1396    | 5000068 |       | アーカイブ資料 |      |  |  |
|       | 2 🗆                                                                                                    | v. 2       | 図書室                          | 225  OSA  2       | 1020138 |       |         |      |  |  |
|       |                                                                                                    |            | 地球研アーカイブス <mark>(図書室)</mark> | R000-S023-1397    | 5000069 |       | アーカイブ資料 |      |  |  |
|       | 3 🗆                                                                                                    | v. 3       | 図書室                          | 225  OSA  3       | 1020139 |       |         |      |  |  |
|       | _                                                                                                    |            | 地球研アーカイブス(図書室)               | R000-S023-1398    | 5000070 |       | アーカイブ資料 |      |  |  |
|       | 参号                                                                                                    | ブックマ       | -7                           |                   |         |       |         |      |  |  |

この資料情報を蓄積させる場合は、「ブックマーク」をクリックします。この書誌について いる全巻が「ブックマーク」に蓄積されます。

多巻物の資料の場合、そのうちの何冊かだけを蓄積させたい場合は、巻号のチェックボックスをクリックして☑をつけて、「巻号をブックマーク」をクリックします。

もしくは、検索結果一覧から、必要な資料のチェックボックスに図します。

| 総        | 合地球環境学          | 研究所図書室 OPAC                                                                                                    |
|----------|-----------------|----------------------------------------------------------------------------------------------------|
| 月        | 所蔵資料を検索         | 検索                                                                                                    |
|          | 検索結果-           | 一覧                                                                                                    |
| <b>P</b> | 検索条件入力 > 4      | 後索結果一覧                                                                                                    |
|          | ◀ 全結果→覧へ        | ◆ 図書:27件 ▶ 雑誌: ▶ 視聴覚:0件                                                                                                    |
|          | ●対象データベー        | ス:図書室所蔵                                                                                                    |
|          | ● 資料の種類         | 2 図書,雑誌,視聴覚                                                                                                    |
|          | ● 編著者名<br>● 出版年 | : 長田俊樹 内山純蔵 梅津千恵子 川端善一郎 窪田順平 [いずれかを含む]<br>: 2005から 2012                                                                                                    |
|          | 条件の見直し          |                                                                                                    |
|          | 図書:1-27 (27)    | (牛)                                                                                                    |
|          | ● 先             |                                                                                                    |
|          | 1. V [          | E <mark>xcavations at Farmana : district Rohtak, Haryana, India, 2</mark><br>edited by Vasant Shinde, Toshiki Osada, Manmohan Kuma<br>図書室 225.3  SHI , 地球研アーカイブス(図書室) P015-Z000  |
|          | 2. 💌 🛛          | E <mark>xcavations at Girawad : district Rohtak, Haryana, India, 20</mark><br>edited by Vasant Shinde, Toshiki Osada and Manmohan K<br>図書室 225.3  SHI , 地球研アーカイブス(図書室) P015-Z000 |
|          | 3. 🗹 🗄          | <u>景観の大変容 : 新石器化と現代化.</u><br>内山純蔵,カティ・リンドストロム編.昭和堂, 2011 (東アジア内<br>図書室 292.04  HIG                                                                                               |
|          | 4. V (          | <mark>Current studies on the Indus civilization, v. 1, v. 2, v. 3.</mark><br>edited by Toshiki Osada, Akinori Uesugi. Manohar, 2010 (:<br>図書室 225IIOSA 地球研アーカイブス(図書室) R000-S023  |
| <u> </u> | ☑の一括付与はでき       |                                                                                                    |
|          | ませんので、          |                                                                                                    |
|          | ーつーつチェックして      |                                                                                                    |
|          | いきます。           |                                                                                                    |

| 図書室 225  OSA,地球研アーカイフス(図書室) P015-3                                                                                                    |
|----------------------------------------------------------------------------------------------------|
| <ul> <li>11. ✓ <u>インダス文明研究の回顧と展望及び文献目録。</u><br/>長田俊樹著、インダス・プロジェクト総合地球環境学研究<br/>図書室 225.02  OSA,地球研アーカイブス(図書室) P01</li> <li>▶ 続きを見る</li> </ul> |
| 図書をブックマーク                                                                                                    |

検索結果の下にある図書をブックマークをクリックします。

これで選択した5人の著書の書誌情報が、 ブックマークに蓄積されます。

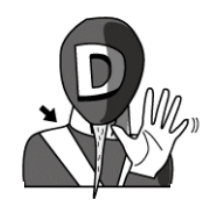

「図書をブックマーク」をクリックすると、画面右上に「ブックマークー覧」という項目 が現れます。

| 総合地球環境学研究所図書室 OPAC                                                                                                    | ■総合地球環境学研究所図書室 ■地球研アーカイラス(簡易検索) ■Webcat Plus                                                                     |
|----------------------------------------------------------------------------------------------------|----------------------------------------------------------------------------------------------------|
| 所蔵資料を検索 検索                                                                                                    | ? ヘルプ E English<br>×トップ                                                                                          |
| <b>検索結果一覧</b>                                                                                                    |                                                                                                    |
| 使来杂叶八 <b>月 &gt; 使</b> 来结果一 <b>見</b>                                                                                                    | ● 資料検索 ● カテコリ検索 ● フックマーク一覧                                                                                       |
| ▼図書:7件 ▼ 雑誌 ▼ 視聴覚:0件                                                                                                    |                                                                                                    |
| <ul> <li>対象データペース:図書室所蔵</li> <li>資料の種類</li> <li>図書、雑誌、視聴覚</li> <li>編著者名</li> <li>第2回順平[さべてを含む]</li> <li>出版年</li> <li>2005から2012</li> </ul>                                                          |                                                                                                    |
| 条件の見直し                                                                                                    |                                                                                                    |
| <b>図書</b> :1-7(7件)                                                                                                    | 出版年順 50件ずつ ▼ 表示                                                                                                  |
| ▶ 続きを見る                                                                                                    |                                                                                                    |
| <ol> <li><u>Neconceptualizing cultural and environmental change in Cener</u><br/>edited by Mitsuko Watanabe and Jumpei Kubota. Ili Project.<br/>図書室 229.6IIRES,地球研アーカイブス(図書室) P018-Z000-</li> </ol> | Tal Asia : an instorical perspective on the future.<br>Research Institute for Humanity and Nature, 2010.<br>1324 |
| <ol> <li><u>新しい「水のやりくり」: その基盤的要素の考察:基幹研究いう。</u><br/>[総合地球環境学研究所], 2010.</li> <li>図書室 452.93  ATA,地球研アーカイブス(図書室) R051-Z000</li> </ol>                                                                | <u>:未来設計イニシアチブ構築のための整備事業: 報告書</u><br>1264 ・                                                                      |
| <ol> <li>地下水がつなぐ「知」:地下水をめぐるこれからの課題 報告書</li> <li>総合地球環境学研究所基幹研究ハブと未来設計イニシアチブ構<br/>図書室 452.95  ATA,地球研アーカイブス(図書室) R051-Z000</li> </ol>                                                                | <u>総合地球環境学研究所・日本地下水学会共同ワークショッ</u><br>築のための整備事業新しい「水のやりとり」・その基盤的要素 <sup>•</sup> 2010.<br>1265                     |
| <ol> <li>ユーラシア中央域の歴史構図:13-15世紀の東西<br/>空田順平編小野洗 お山正明 宮紀子英 総合地球環境学研究</li> </ol>                                                                                                    | 2 Pf 2010                                                                                                    |
|                                                                                                    |                                                                                                    |
| 「ブックマークー覧」をクリックすると、ブッ<br>クマークに蓄積した検索結果が表示され                                                                                                    | ※トップ ③ 資料検索 ④ カテゴリ検索 ② ブックマーク一覧                                                                                  |
| ます。                                                                                                    |                                                                                                    |

クリック!

| 総合地理  | 俅環境   | [学]         | 研究所          | 所図書室                         | OPAC                           |                   |                                       |                               |                   | ■総合:             | 地球環境学研究       | 所図書室 🔤 地球研7     |
|-------|-------|-------------|--------------|------------------------------|--------------------------------|-------------------|---------------------------------------|-------------------------------|-------------------|------------------|---------------|-----------------|
| 所蔵資料を | 検索    |             |              |                              | 検索                             |                   |                                       |                               |                   |                  |               |                 |
|       | ブック   | <b>マ</b> ー: | ク一覧          |                              |                                |                   |                                       |                               |                   |                  |               |                 |
|       | 元の画面、 | >> ブッ       | クマークー        | ۶i                           |                                |                   |                                       |                               |                   |                  |               |                 |
|       | 全:7件  |             |              |                              |                                |                   |                                       |                               |                   |                  |               |                 |
|       | 1.    |             | Excavation   | ons at Farma                 | ana : district                 | Rohtal            | <u>k, Haryana, Indi</u><br>Manmohan K | a, 2006-200                   | 08.<br>Project Pr | search Institute | for Humanity  | and Nature 201  |
|       |       |             | 巻号           | 所在                           | ide, rosniki                   | F                 | i, Mannonan (<br>i求記号                 | 資料ID                          | 貸出状況              | 貸出区分             | OPAC備考        | コレクション          |
|       |       | -           | 1            | 図書室                          |                                | 2                 | 25.3  SHI                             | 1020520                       |                   |                  |               |                 |
|       |       |             |              | 地球研アーク                       | Jイブス <mark>(</mark> 図書         | <b>室)</b> P       | 015-Z000-1544                         | 5000181                       |                   | アーカイブ資料          |               |                 |
|       | 2.    |             | Excavation   | ons at Giraw<br>/ Vasant Shi | ad : district I<br>Ide Toshiki | Rohtak<br>Osada   | <u>Haryana, India</u><br>and Manmoha  | <u>, 2006.</u><br>n Kumar, In | dus Proiec        | t Research Insti | tute for Huma | nity and Nature |
|       |       | i i         | 巻号           | 所在                           | ,                              | 97<br>EF          |                                       | 資料ID                          | 貸出状況              | 貸出区分             | OPAC備考        | コレクション          |
|       |       | -           | 1            | 図書室                          |                                | 2                 | 25.3  SHI                             | 1020499                       |                   |                  |               |                 |
|       |       |             |              | 地球研アーク                       | コイブス <mark>(</mark> 図書         | 宇室) P             | 015-Z000-1539                         | 5000180                       |                   | アーカイブ資料          |               |                 |
|       | 3.    |             | <u><br/></u> | <u>変容 : 新石</u><br>, カティ・リンI  | <u>ま化と現代化</u><br>デストロム編.       | <u>.</u><br>82末0堂 | 2, 2011 (東アジ                          | 四内海文化图                        | 圏の景観史             | と環境:2).          |               |                 |
|       |       |             | 巻号           | 所在 請求                        | ?記号                            | 資料ID              | 貸出状況 1                                | 費出区分 O                        | PAC備考             | コレクション           |               |                 |
|       |       |             | 1            | 図書室 292                      | .04  HIG  2                    | 10205             | 11                                    |                               |                   |                  |               |                 |

ブックマークー覧 をクリックすると、異なる条件で検索した検索結果のうち、選択した書誌情報と、図書室の所在情報が一覧になって表示されます。このページを印刷して、 所在や請求記号から、図書室内の資料を探すことができます。

巻号ごとにブックマークしたものは、各巻ごとに一覧が表示されます。また、同じ書誌を2 度以上ブックマークすると、ブックマークした回数分が重複して表示されますので、注意 が必要です。

画面右上にある 「☑所蔵 表示」のチェックボックス を空白にして 表示 をクリックすると、書誌情報のみの 表示になります。

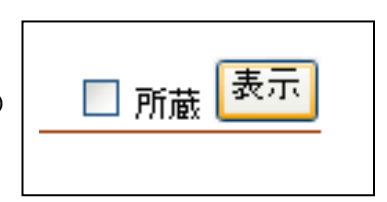

| 総合地球   | <sup>我</sup> 環境 | 学研究所図書室 OPAC                                                                                                    |
|--------|-----------------|----------------------------------------------------------------------------------------------------|
| 所蔵資料を検 | 索               | 後索                                                                                                    |
|        | ブック、<br>この画面 >  | マー <b>ク一覧</b><br>> ブックマーク一覧                                                                                                    |
| É      | 全:7件            |                                                                                                    |
|        | 1.              | <u>Excavations at Farmana : district Rohtak, Harvana, India, 2006-2008</u> ,<br>edited by Vasant Shinde, Toshiki Osada, Manmohan Kumar. Indus Project, Research Institute for Humanity and Natur |
|        | 2.              | Excavations at Girawad : district Rohtak, Haryana, India, 2006.<br>edited by Vasant Shinde, Toshiki Osada and Manmohan Kumar. Indus Project, Research Institute for Humanity and N               |
|        | 3.              | □ <u>景観の大変容 :新石器化と現代化.</u><br>内山純蔵,カティ・リンドストロム編.昭和堂, 2011 (東アジア内海文化圏の景観史と環境:2).                                                                                                    |
|        | 4.              | こ モノの越境と地球環境問題:グローバル化時代の「知産知消」.<br>窪田順平編.83和堂,2009(地球研叢書).                                                                                                    |
|        | 5.              | □ 縄文の動物考古学:西日本の低温地遺跡からみえてきた生活像。<br>内山純蔵著:8昭和堂, 2007.                                                                                                    |
|        | 6.              | □ <u>社会・生態システムの脆弱性とレジリアンス:研究プロジェクト報告,平成17年度FS</u><br>総合地球環境学研究所, 2006.                                                                                                    |
|        | 7.              | □ <u>社会・生態システムの脆弱性とレジリアンス:研究プロジェクト報告,平成20年度FR2</u><br>総合地球環境学研究所, 2006.                                                                                                    |

【ファイル出力】

ブックマークー覧は、OPACを終了させると消滅します。

この蓄積したデータをファイルに出力し、テキストファイルに保存する事ができます。

「ブックマークー覧」のファイルに出力したい項目のチェックボックスに図を入れます。 全て選択したい場合は、一覧の下にある「すべてを選択」をクリックすると、全て選択さ れます。

| 30. 🗹 🖞                                                                                         | <u>国辺均</u><br>「尾正録 | <mark>見地域の50年 : 黒河流域の/</mark><br>轰, フフバートル, 小長谷有紀経 | 、ひとから見た現代」<br>編. 東方書店, 2007 | <u>史.</u> |                      |
|-------------------------------------------------------------------------------------------------|--------------------|----------------------------------------------------|-----------------------------|-----------|----------------------|
|                                                                                                 | 巻号                 | 所在                                                 | 請求記号                        | 資料ID      | 貨                    |
| チェックボックスの全選                                                                                     |                    | 図書室                                                | 222.17  NAK                 | 1020219   |                      |
| 択、解除の際にクリック                                                                                     |                    | 地球研アーカイブス(図書<br>客)                                 | P004-Z000-                  | 5000006   |                      |
| します                                                                                             |                    | 土)                                                 | 0023                        |           |                      |
| <u>すべてを選択</u><br><u>選択を解除</u><br>- 資料に対する操作の選択 - ✓<br>「資料に対する操作の選択 - ✓<br>ブックマークから削除<br>ファイルに出力 |                    |                                                    |                             |           | クリックして、<br>イルに出力を選択し |
| 元の画面 >> ブッ:                                                                                     | ウマークー              | •覧                                                 |                             |           |                      |

画面右下の「資料に対する操作の選択」から、ファイルに出力を選択し、 実行 をクリックします。

| 総合地球環境学研究                 | R所図書室 OPAC                   | ■総合地球 |
|---------------------------|------------------------------|-------|
| 所蔵資料を検索                   | 検索                           |       |
| ファイル出力                    |                              |       |
| ファイルに出力するデータ              | は30件です。                      |       |
| ●文字コード  : 《<br>●出力する情報: 《 | ●UTF-8 ◎Shift-JIS<br>●簡略 ◎詳細 |       |
| ファイルに出力                   | 元の画面に戻る                      |       |
|                           |                              |       |
|                           |                              |       |

| 文字コード、出力する情報を選択し | 、ファイルに出力 | をクリックします。 |
|------------------|----------|-----------|
|------------------|----------|-----------|

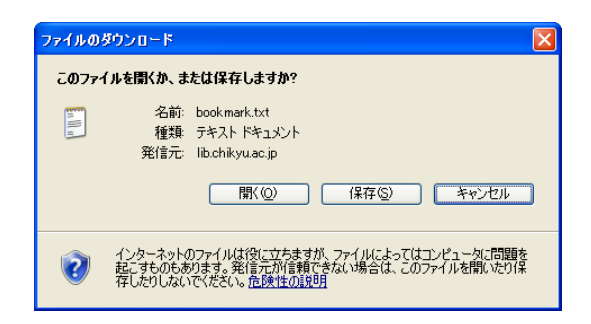

「保存」もしくは「開く」を選択 すると、テキストファイルにダウ ンロードされます。

「元の画面に戻る」で、ブックマーク一覧の画面に戻ります。ブックマーク一覧を削除す る時は、削除したい項目を選択し、「資料に対する操作の選択」で「ブックマークから削除」 を選択して 実行 をクリックすると、選択した項目が削除されます。全て削除する場合は、 「全てを選択」をクリックし、全ての項目に20を入れてから「ブックマークを削除」する と、ブックマーク一覧が空になります。

OPAC を活用し、研究、業務にお役立て下さい。

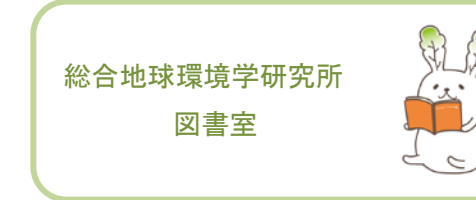